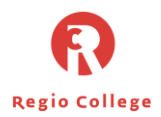

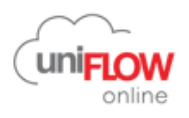

## Schoolpas koppelen aan printers

Ga in de browser naar https://regiocollege.eu.uniflowonline.com

Selecteer 'Doorgaan' met Regio College Printportaal.

De inlog gaat automatisch verder of vul je eigen account gegevens in. (studentennummer@edu.regiocollege.nl) + wachtwoord)

|   |                                                                     |   | R R            | egio College                                                     |
|---|---------------------------------------------------------------------|---|----------------|------------------------------------------------------------------|
|   | Aanmelden bij uniFLOW Online                                        |   | Aanmelden met  | uw organisatieaccount                                            |
| < | Doorgaan met REGIOCOLLEGE PRINTPORTAAL                              | > | iemand@examp   | ple.com                                                          |
|   | Aanmelden met uniFLOW Online Account                                |   | Wachtwoord     |                                                                  |
|   | 🗆 De door mij gekozen identiteitsprovider onthouden                 |   | Aanmelden      |                                                                  |
|   | unitLOW Online-account herstellen                                   |   | Gebruik de vol | gende inloggegevens:                                             |
|   | Hulp.nodig2                                                         |   | Studenten:     | ov-nummer@edu.regiocollege.r<br>bv: 10012345@edu.regiocollege.nl |
|   |                                                                     |   | Medewerkers:   | triagram@regiocollege.nl<br>bv: abc@regiocollege.nl              |
|   | NTware © NT-ware Systemprogrammierungs-GmbH Juridische kennispering |   |                |                                                                  |

## Vervolgens verschijnt het dashboard

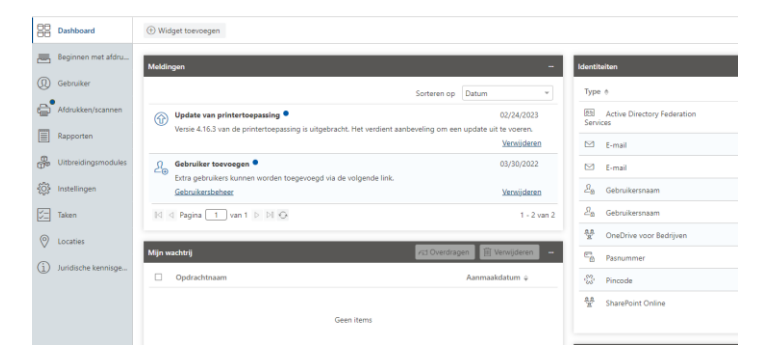

Je ontvangt nu 2 e-mailberichten in je schoolmail:

- **1\*** Gebruik de mail met de **pasregistratiecode**.
- **2\*** Bewaar de mail met de uniFLOW online-pincode.

| uniFLOW Online: uniFLOW Online-pasregistration                                                         | ecode                                                                                                    |  |  |
|----------------------------------------------------------------------------------------------------|----------------------------------------------------------------------------------------------------|--|--|
| N noreply@regiocollege.eu.uniflowonline.com                                                            |                                                                                                    |  |  |
| Part Piper Phase                                                                                       | VINITS                                                                                                    |  |  |
|                                                                                                    | Beste Arjan Piette,                                                                                                    |  |  |
|                                                                                                    | Uw uniFLOW Online-pasregistratiecode is:                                                                                                    |  |  |
| 1                                                                                                    | -                                                                                                    |  |  |
| <b>⊥</b>                                                                                               | De pasregistratiecode wordt gebruikt om een pas op de printer te registreren en deze aan uw account te koppelen                                                                                                    |  |  |
|                                                                                                    | Met vriendelijke groet,                                                                                                    |  |  |
|                                                                                                    | Het uniFLOW Online-team                                                                                                    |  |  |
|                                                                                                    | Beantwoord dit bericht niet.                                                                                                    |  |  |
| uniti OW Online: uniti OW Online nincada                                                               |                                                                                                    |  |  |
| uniFLOW Online: uniFLOW Online-pincode<br>noreply@regiocollege.eu.uniflowonline.com<br>Aan Agan Piette |                                                                                                    |  |  |
| uniFLOW Online: uniFLOW Online-pincode<br>noreply@regiocollege.euuniflowonline.com<br>Jun Jajan Piete  | uniFLOW                                                                                                    |  |  |
| uniFLOW Online: uniFLOW Online-pincode<br>noreply@regiocollege.euuniflowonline.com<br>Am Agen Rete     | CuniFLOW<br>online                                                                                                    |  |  |
| uniFLOW Online: uniFLOW Online-pincode                                                                 | Beste Arjan Piette,                                                                                                    |  |  |
| IniFLOW Online: uniFLOW Online-pincode Inorepy@regiocollege.eu.uniflowonline.com Lun Agen Piete 2      | Control Control Contro |  |  |
| uniFLOW Online: uniFLOW Online-pincode norepy@regiocollege.euuniflowonline.com Lun Agen Peter 2        | Beste Agan Pietle,<br>Uw uniFLOW Online-pincode is:                                                                                                    |  |  |
| IniFLOW Online: uniFLOW Online-pincode To noreply@regiocollege.euuniflowonline.com Aun Agen Piete 2    | Eeste Agan Pietle,<br>Uw uniFLOW Online-pincode is:                                                                                                    |  |  |
| uniFLOW Online: uniFLOW Online-pincode norepy@regiocollege.euuniflowonline.com inn Agen Piete 2        | Eeste Arjan Piette,<br>Uw uniFLOW Online pincode is:                                                                                                    |  |  |

Bij problemen kun je gebruik maken van onze IT-Studentenhelpdesk. Loop even langs (D2.02 (balie)) of mail je vraag naar studentenhelpdesk@regiocollege.nl

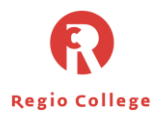

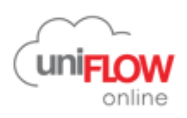

Maak een foto van je **pasregistratiecode** of schrijf deze code op.

- **1\*** Om je pas te activeren, moet je naar een printer gaan en je pas neerleggen op het zwarte vakje;
- 2\* Je krijgt de vraag om je pasregistratiecode in te vullen die je via de mail hebt ontvangen.
   Vul die vervolgens in en tik op Aanmelden;
- **3\*** De schoolpas is nu gekoppeld aan alle printers binnen het Regio College.

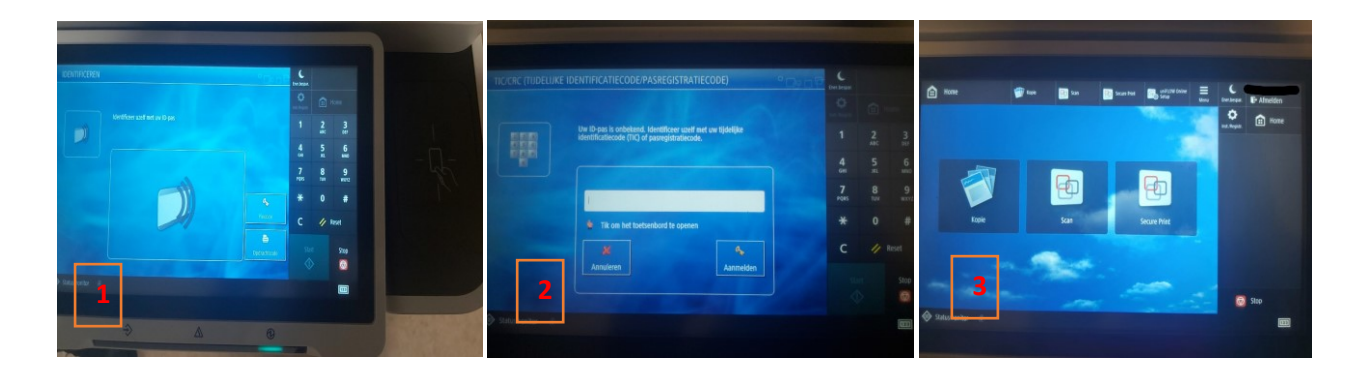

Om te kunnen printen ga je naar de dashboard van uniFLOW, klik op beginnen met afdrukken. <u>https://regiocollege.eu.uniflowonline.com</u>

## Let op!! Er hoeft niets geïnstalleerd te worden. Je kunt nu via onderstaande scherm printen

| Bestand verzenden via slepen en neerzetten                                                                                                    | Mobiele app installeren                                                                                                    |
|----------------------------------------------------------------------------------------------------|----------------------------------------------------------------------------------------------------|
| List met ondersteunde (max. 100 MB) of Zoeken<br>List met ondersteunde bestandstypen weergeven<br>Bestand verzenden via e-mail                                                                                                    | Compare and the second second secon |
| mobileprint@regiocollege.eu.uniflowonline.com Kopiëren<br>Verzend uw afdrukopdanchen naar het bovenstaande e-mailades. Voeg gesvoon<br>een bestad nvoet huige aan uw erwaal toe en<br>het wordt naar uw beveligde afdrukwachtrij gestuurd. De max. bestandsgrootte is<br>100 M8.<br>Lijst met ondersteunde bestandstypen weergevan |                                                                                                    |